# CareLink PRO

Administratorveiledning

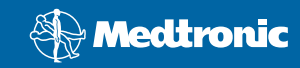

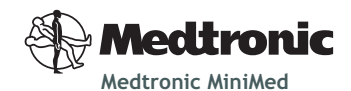

Northridge, CA 91325 USA 800-646-4633 (800-MiniMed) 818.576.5555 www.minimed.com

#### Representant i EF-området

Medtronic B.V. Earl Bakkenstraat 10 6422 PJ Heerlen Nederland 31 (0) 45 566 8000 www.minimed.com

6025280-051 111207

© 2007 Medtronic MiniMed. Med enerett. /

# Norsk

#### Tilgang til datafiler

I CareLink Pro lagres bruker- og utstyrsdata i en sentral datafil (carelink.cldb) og en tilhørende lisensfil (carelink.lic). Størrelsen på datafilen er i utgangspunktet 15 MB, men filen kan bruke opptil 2 GB med diskplass avhengig av antallet pasientjournaler og hvor mye data hver journal inneholder.

Hvis du ønsker å installere CareLink Pro på flere datamaskiner som skal ha tilgang til de samme dataene, må du plassere databasen på et felles sted:

a. Under den første installasjonen oppretter du en mappe som alle datamaskinene har tilgang til, som for eksempel en nettverksstasjon. Pass på at denne mappen har rikelig med ledig diskplass (4 GB diskplass anbefales).

**MERK!** Hvis du oppretter en ny datamappe under installasjonen, opprettes den med **ubegrensede brukerrettigheter**. Hvis du ønsker å begrense tilgangen til denne mappen, kan du opprette en brukergruppe for CareLink Pro-brukerne. Deretter kan du endre tilgangstillatelsene til datamappen for denne nye gruppen.

b. Ved senere installasjoner velger du Connect to an existing Medtronic CareLink Pro database (Koble til en eksisterende Medtronic CareLink Pro-database) og klikker på databasen du opprettet under den første installasjonen.

### Brukerrettigheter

Du trenger administratorrettigheter for å installere CareLink Pro, men en bruker med en begrenset konto kan kjøre programmet.

Hvis brukerne har begrensede kontoer, må du passe på at de har tillatelse til å gjøre følgende:

- kjøre .NET-programmer
- opprette, lese, skrive og lagre filer i datamappen
- få tilgang til Internett (for å synkronisere pasientdata med CareLink Personal og motta automatiske oppdateringer)
- åpne serieporter og USB-porter (for å lese av utstyr)
- ta utskrifter (hvis de trenger å skrive ut rapporter)

## Konfigurasjon av brannmur

Hvis nettverket har en brannmur, må du være klar over følgende:

- All kommunikasjon mellom CareLink Pro og CareLink Personal initieres av CareLink Pro-programmet og skjer via HTTPS.
- Programmet må få tillatelse til å åpne utgående forbindelser på port 80 og 443 til begge disse serverne:
  - carelink.minimed.com
  - clpro.medtronicdiabetes.com

# Overvåke tilgangen til pasientjournaler

I CareLink Pro kan det opprettes en **tilgangsloggfil** for å føre kontroll med brukernes tilgang til pasientjournaler. Brukerne må logge seg på Windows-kontoen for å kunne bruke denne funksjonen. Denne filen kan eksporteres som en kommaseparert fil (CSV-fil) på følgende måte:

- a. Gå til Tools > Export Access Log (Verktøy > Eksporter tilgangslogg) på menylinjen i CareLink Pro.
- b. Velg en plassering og gi tilgangsloggfilen et navn.
- c. Klikk på Save (Lagre).

#### Laste ned programvareoppdateringer

Det anbefales på det sterkeste at brukerne har den siste versjonen av CareLink Pro. Oppdaterte versjoner av programvaren gjøres tilgjengelige med jevne mellomrom og kan inneholde viktige forbedringer. Brukerne kan velge om de vil varsles automatisk når det foreligger oppdateringer (standardinnstilling), eller om de vil søke etter oppdateringer manuelt.

• Hvis brukeren har valgt automatisk varsling om oppdateringer, søker CareLink Pro etter oppdateringer hver 4. time.

Brukerne trenger administratorrettigheter for å kunne installere disse oppdateringene. De vil bli bedt om å kontakte administrator hvis de ikke har de nødvendige rettighetene.

#### Sikkerhetskopiere og gjenopprette databasen

I CareLink Pro lagres all pasientrelatert informasjon i en sentral databasefil. Det opprettes også en tilhørende lisensfil som inneholder informasjon om tilgang til filen.

Brukerne kan **sikkerhetskopiere** databasefilene. De kan også **gjenopprette** systemet ved hjelp av en sikkerhetskopi. For at dataene skal bevares, kan ingen andre brukere ha tilgang til systemet mens én av operasjonene pågår.

Advarsel! Ved gjenoppretting tilbakestilles databasen til den samme tilstanden den var i da sikkerhetskopien ble tatt. Dette betyr at data som legges til mellom sikkerhetskopiering og gjenoppretting, går tapt.

#### Slik tar du en sikkerhetskopi:

- a. Velg Tools > Backup Database (Verktøy > Sikkerhetskopier databasen).
- b. Velg et lagringssted for sikkerhetskopien.
- c. Klikk på Save (Lagre).
- d. Det vises en dialogboks når sikkerhetskopieringen er fullført.
  Klikk på OK. Filen med sikkerhetskopien kan kopieres til et bånd eller en CD.

#### Slik gjenoppretter du systemet:

a. Gå til Tools > Restore Database (Verktøy > Gjenopprett databasen).

- **b.** I dialogboksen velger du filen med sikkerhetskopien du ønsker å gjenopprette.
- c. Klikk på Open (Åpne).
- d. Det vises en dialogboks når gjenopprettingen er fullført. Klikk på OK.